# Guía de acceso a los informes individuales de los estudiantes para los exámenes estatales (BOG, Check-Ins, EOCs, EOGS)

Para poder tener acceso a los informes individuales de su hijo de BOG, Check-Ins 2.0, EOC o EOGs, es necesario tener acceso al Portal de Padres. Es muy fácil de obtener y manejar y le da acceso a las calificaciones y asistencia de su hijo durante todo el año escolar.

1. Vaya a la página inicial de la escuela de su hijo. Para obtener una lista de todas las páginas de internet de nuestras escuelas, puede visitar <u>www.asheschools.org</u> y utilizar el menú desplegable situado a la derecha de la pantalla para seleccionar la escuela.

2. Para fines ilustrativos, estamos utilizando el sitio de Ashe County High para indicar dónde ubicar el acceso. En el banner morado de la parte superior de la página, elija "Para padres".

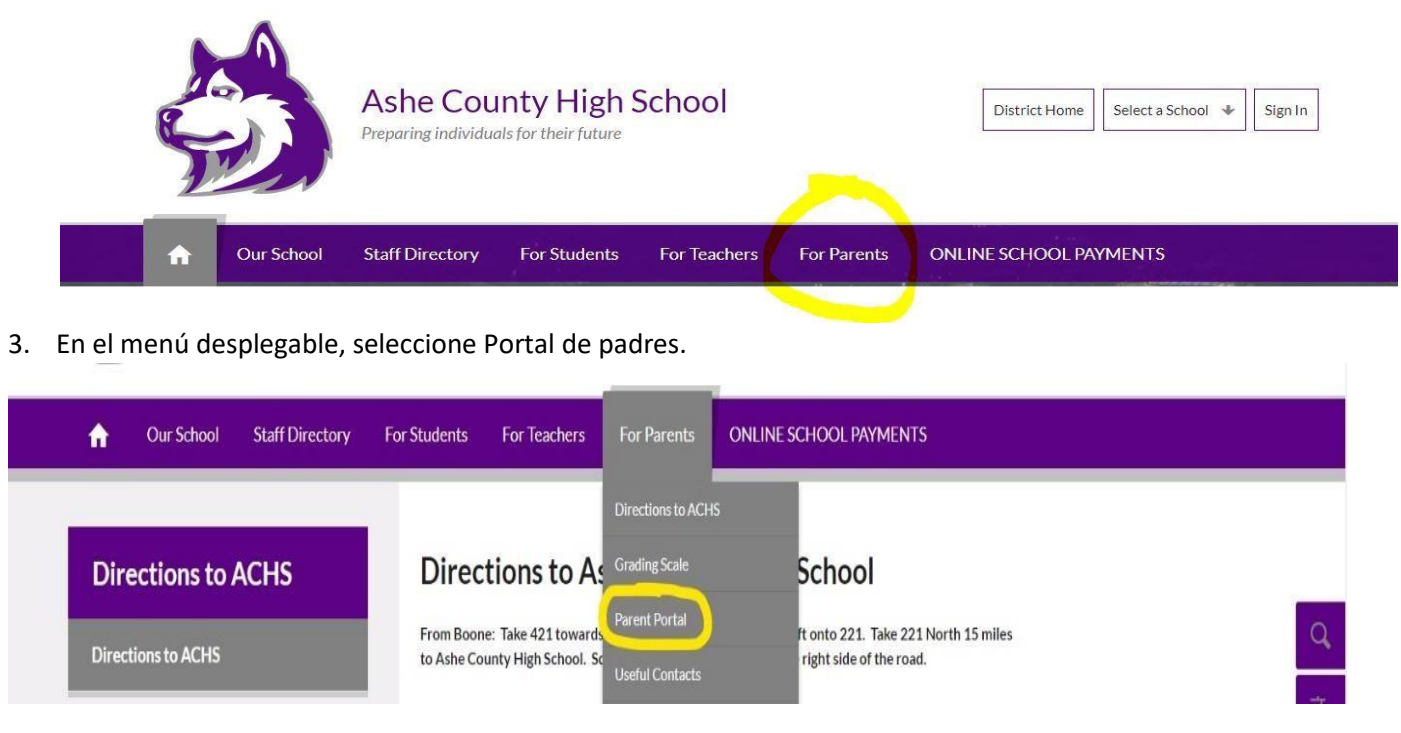

# Guía de acceso a los informes individuales de los estudiantes para los exámenes estatales (BOG, Check-Ins, EOCs, EOGS)

4. Inicie sesión en el Portal de padres de Powerschool con nombre de usuario y contraseña. De nuevo, si no tiene un nombre de usuario y contraseña, póngase en contacto con el administrador de PowerSchool en la escuela para obtener esa información. Por motivos de seguridad, es necesario mostrar una identificación con fotografía al realizar el acceso inicial.

| D PowerSchool S         | IIS                                                                   |
|-------------------------|-----------------------------------------------------------------------|
| Parent Sign             | In                                                                    |
| Sign In                 |                                                                       |
| Username                | 1                                                                     |
| Password                |                                                                       |
|                         | Forgot Username or Password?                                          |
|                         | Sign In                                                               |
| Student Sign In         |                                                                       |
| Students - Click the bi | utton to sign in. You will be redirected to the Student sign in page. |
|                         | Student Sign In                                                       |

5. Después de iniciar sesión, seleccione Informes de pruebas estatales en el menú desplegable ubicado en la parte izquierda de la pantalla. Navigation

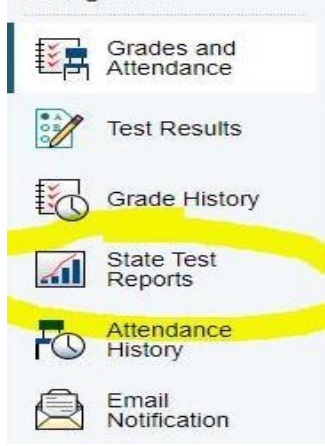

## Guía de acceso a los informes individuales de los estudiantes para los exámenes estatales (BOG, Check-Ins, EOCs, EOGS)

6. Seleccione el informe ISR (Informe Individual del Estudiante) que desea ver en las versiones en inglés o español. En este sistema, los informes están disponibles durante dos años. Si lo desea, los informes de ISR pueden descargarse a un dispositivo personal con fines históricos. Todos los informes ISR se guardan en papel en la carpeta acumulativa del estudiante. A continuación, se muestra un ejemplo de las opciones disponibles para que usted seleccione:

#### Informes actuales disponibles:

NCCI 2.0 A-matemáticas Grado 7 2022-23 (<u>inglés</u>) (<u>español</u>) NCCI 2.0 A-lectura Grado 7 2022-23 (<u>inglés</u>) (<u>español</u>) Información sobre los informes individuales de los estudiantes de Carolina del Norte

### 7. Ejemplos de los informes ISR de los estudiantes para las pruebas EOG y Check-In 2.0.

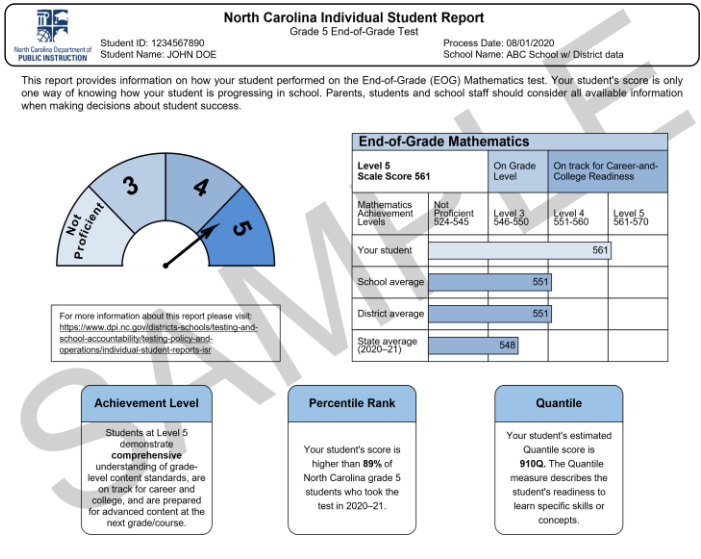

| North Carolina Individual Student Report 2022-23 Grade 4 Reading   NC Interim 1                                                                                                    |                                                                                                    |  |
|----------------------------------------------------------------------------------------------------|----------------------------------------------------------------------------------------------------|--|
| North Cardina Department of<br>PUBLIC INSTRUCTION Student Name: Student C                                                                                                    | Process Date: 09/19/2022<br>School Name: Sample Elementary                                                                           |  |
| Recently, your student took an NC Interim in reading. This report provides information on your student's progress is indicated as ranging from Approaching to Satisfactory. Your student's teacher will use this inform<br>year.                                                                                                    | progress in learning grade 4 reading. At this time, your student<br>mation to address learning needs for the remainder of the school |  |
| Approaching- The student is beginning to understand these concepts; more support is needed.<br>Satisfactory. The student has a satisfactory understanding of these concepts.<br>Note: The blue circle shows how the student is progressing on each learning concept.<br>To more information regarding these students; please vest <u>they wire do no govimedral 7228/open</u> . |                                                                                                    |  |
| Reading Learning Concepts Tested                                                                                                    | Progress on Learning Concepts                                                                                                    |  |
| Key Ideas and Evidence<br>Her reading a text, students can:<br>Meia conclusions<br>Refer to details and examples<br>Determine the theme or main idea<br>Explain every. procedures, ideas, or concepts                                                                                                    | Approaching Satisfactory                                                                                                    |  |
| Craft and Structure<br>After reading a text, students can:<br>Determine the meaning of words and phrases<br>Undestand the overall structure of events, ideas, concepts, or information                                                                                                    | Approaching Satisfactory                                                                                                    |  |
| Integration of Ideas and Analysis<br>After reading a text, students can:<br>• Understand how an author uses reasons and evidence to support particular points                                                                                                    | Approaching Satisfactory                                                                                                    |  |
| Vocabulary Acquisition and Use<br>After reading a text, students can:<br>• Determine the meaning of grade-level words and phrases using context clues, word parts, and<br>word relationships                                                                                                    | Approaching Satisfactory                                                                                                    |  |